如何在PMI网站申请PDU PDF转换可能丢失图片或格式,建 议阅读原文

https://www.100test.com/kao\_ti2020/62/2021\_2022\_\_E5\_A6\_82\_E 4\_BD\_95\_E5\_9C\_A8P\_c41\_62934.htm 如何在PMI网站申请PDU 1.登陆PMI网站:www.pmi.org; 2.点击Professional development and Career,然后点Certification; 3.点击左边 的Continuing Certification Requirement左边的小三角;出现选 项后点击Claim/View PDU online; 4.出现标题为Continuing Certification Requirements Online PDU Resources 的页面后,输 入你的PMIID,即考号,然后输入PMP证书号码(见PMP证 书左下角),接着输入密码。密码为你的姓的拼音,一共四 位;同时选择PMI PDU Self Report Form,然后点LOGIN; 5. 登录后会问你What activity do you wish to claim?如果是参加REP 举办的PDU活动,则选择3.Registered Education Provider Program

,如果是参加其他活动,则选择相应的活动.6.接着会进 入Category 3 Claim: Registered Education Provider Program/ PMI Component Event Search的页面,有三种选择方式:选择1,输入 相应的Provider ID (REP的编号)和Course ID (PDU活动的编 号),可以按PDU证书上的号码输入,前四位为REP的编号, 后六位为PDU活动的编号;选择2,可以输入REP的全称来搜 索相应的课程/活动,外专局培训中心的英文全称为Training Center of the State Administration of Foreign Experts Affairs;选 择3,输入REP的编号来搜索相应的课程/活动,通过这三种方 式,选择相应的PDU活动后即可。7.完成申请后,请大家注 意保留好PDU证书。因为PMI会对PDU申报活动进行抽查, 如果抽到你,则需要你将相关的支持文件,如PDU证书的复 印件等提交到PMI总部。 100Test 下载频道开通, 各类考试题 目直接下载。详细请访问 www.100test.com